## Forwarding MUSOM Exchange email to another email account

Revised 9/7/2015

Log into your MUSOM email by going to: outlookweb.marshall.edu

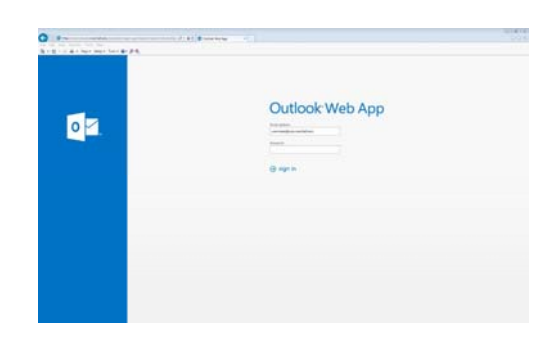

Enter your credentials in this format:

Username: username@som.marshall.edu Password: your Musom domain password

Once logged in, to the right of your name, in the upper right hand corner, there is and icon that looks like a "gear".

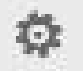

When you click on that icon, it will display a list. Choose **"Options"** 

Under "Options" on the left hand side, choose "organize email".

You now are at "inbox rules", click the "+" sign and choose "create a new rule for incoming message".

Give the new "rule" a name

"When the message arrives, and: "Apply to all messages"

"Do the following": "Redirect the message to:" and click on "Select people"

On the next screen, at the top is a **"To"** box. Just type the email address you want to forward your MUSOM Exchange email to and then click **"Ok"**.

If you need assistance, please contact the Musom Help Desk 304-691-1748 somhelpdesk@marshall.edu Marshall-teakh